## 【オンライン申し込みの流れ】

「健康保険証」をご用意のうえ、必要事項を入力してください。

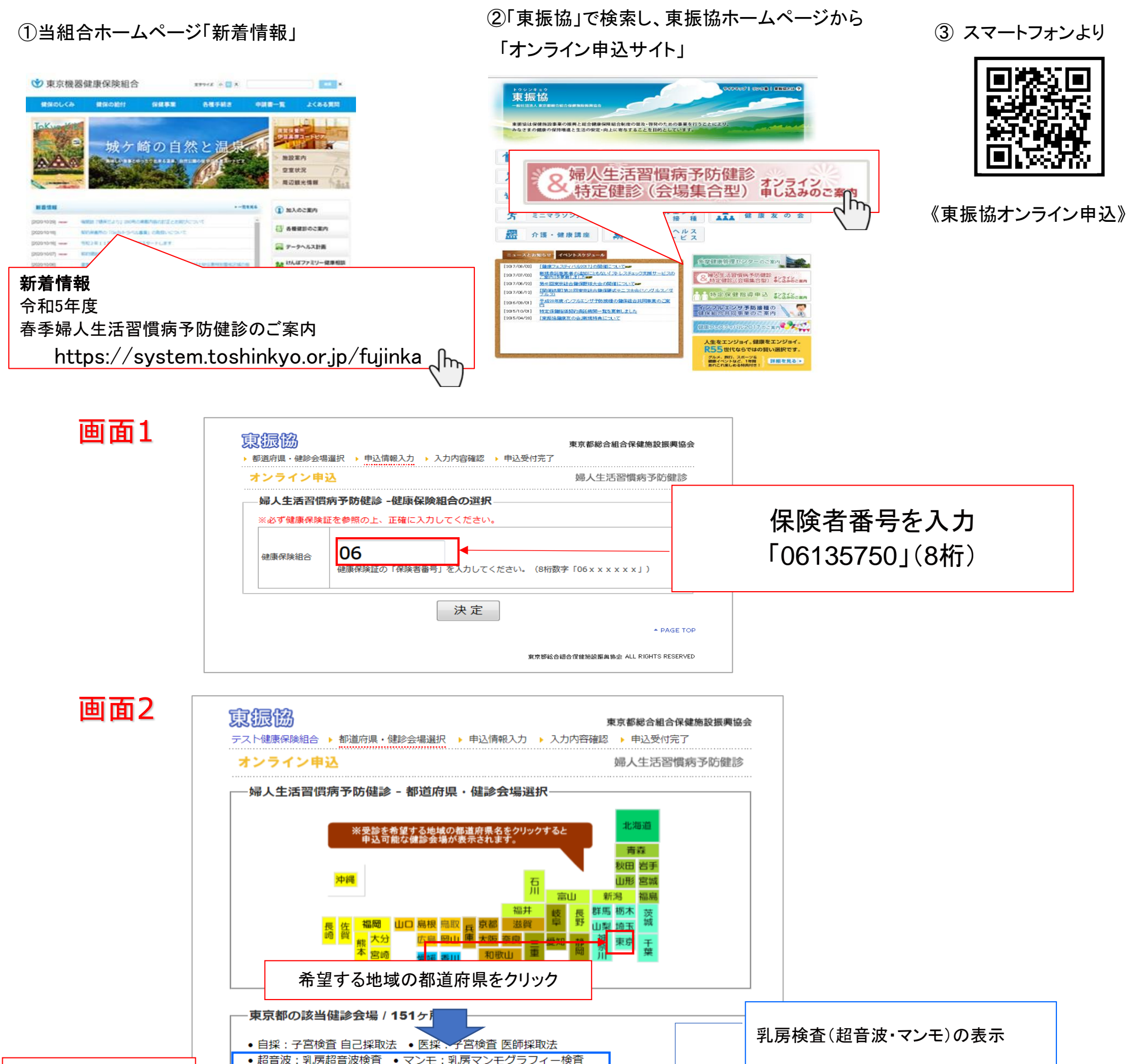

## 希望する会場の 「申込」をクリック

|    |           |               |                        |        |    |     |     |            | _ L |   |   |  |      |      |      |   |
|----|-----------|---------------|------------------------|--------|----|-----|-----|------------|-----|---|---|--|------|------|------|---|
|    | 会場<br>コード | 名称            | 所在地                    | 自<br>採 | 医採 | 超音波 | マンモ | 受診者<br>負担金 |     |   |   |  |      |      |      |   |
| 申辽 | 101       | 足立区勤労福祉会館     | 足立区綾瀬1-34-7            | 0      | C  | 0   | 0   | 振込         |     |   |   |  |      |      |      |   |
| 申辽 | 102       | エヌ・ケイ・クリニック   | 足立区綾瀬3-7-15 岩崎ビ<br>ル2階 | ×      | С  | 0   | 0   | 窓口         |     |   |   |  |      |      | -    |   |
| 申辽 | 103       | ギャラクシティ(西新井)  | 足立区栗原1-3-1             | 0      | C  | 0   | ×   | 窓口         |     |   |   |  | 受診者的 | 負担金料 | 青算方法 | 法 |
| 印记 | 104       | 井口病院          | 足立区千住 2 - 1 9          | 0      | C  | 0   | 0   | 窓口         |     |   | ┦ |  |      |      |      |   |
| 申辽 | 105       | 足立区舎人地域学習センター | 足立区舎人1-3-26            | 0      | C  | 0   | 0   | 振込         |     |   |   |  |      |      |      |   |
| 申辽 | 106       | 足立区保塚地域学習センター | 足立区保塚町7-16             | 0      | C  | 0   | 0   | 振込         |     |   |   |  |      |      |      |   |
| 申辽 | 107       | 足立区総合スポーツセンター | 足立区東保木間 2 - 2 7 - 1    | 0      | C  | 0   | 0   | 窓口         |     |   |   |  |      |      |      |   |
|    | -         |               |                        | _      | -  | 1   |     |            |     | 1 |   |  |      |      |      |   |

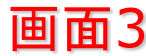

| オンライン甲込                                                                                  |                                                                                                    |                                                                                                    | 必要事項を入力し、                                                                                                    |
|------------------------------------------------------------------------------------------|----------------------------------------------------------------------------------------------------|----------------------------------------------------------------------------------------------------|----------------------------------------------------------------------------------------------------|
| 一婦人生活習慣病予防健診 - 申込情                                                                       |                                                                                                    | 青報入力――                                                                                                    | 「入力内容確認」をクリック                                                                                                    |
| ※必ず健康                                                                                    | <b>展保険証を参照の上、正確に入</b>                                                                                                    | カしてくださ                                                                                                    | 5U1.                                                                                                    |
| ※入力欄(:                                                                                   | tTabキーで移動してください                                                                                                    | °                                                                                                    |                                                                                                    |
| 布望健診会                                                                                    | ○ 200<br>200<br>200<br>200<br>200<br>200<br>200<br>200<br>200<br>200                                                                                                    | 足立区動力福                                                                                                    | 最化会館<br>コート ション・ション・ション・ション・ション・ション・ション・ション・ション・ション・                                                                                                    |
| 保险者番号                                                                                    | 10<br>}                                                                                                    | テスト連続体                                                                                                    |                                                                                                    |
| 被保険者証 記号                                                                                 |                                                                                                    |                                                                                                    |                                                                                                    |
|                                                                                          |                                                                                                    |                                                                                                    |                                                                                                    |
| 受診者 氏名                                                                                   |                                                                                                    | <b>b</b> 生・                                                                                                    | <u>冬</u> ,                                                                                                    |
|                                                                                          | ⊐<br>」 ָ ָ ָ ָ ָ ָ ָ ָ ָ ָ ָ ָ ָ ָ ָ ָ ָ ָ ָ                                                                                                    | +2.4.                                                                                                    |                                                                                                    |
|                                                                                          | 5755<br>1 - 7                                                                                                    |                                                                                                    | 21.                                                                                                    |
|                                                                                          |                                                                                                    |                                                                                                    |                                                                                                    |
| 应1米))(市))<br>(市)<br>(市)<br>(市)<br>(市)<br>(市)<br>(市)<br>(市)<br>(市)<br>(                   | いや人/ ・1枚大養有(豕族)の別                                                                                                    | ●本人 ●                                                                                                    | 家族                                                                                                    |
| 土平月日                                                                                     |                                                                                                    | □昭和▼□▼                                                                                                    |                                                                                                    |
|                                                                                          | ■)「便當号<br>                                                                                                    | <b></b>                                                                                                    |                                                                                                    |
| 住所                                                                                       | 都道府県                                                                                                    | ▼ ▼                                                                                                    |                                                                                                    |
| 12771                                                                                    | 市区町村・番地                                                                                                    |                                                                                                    |                                                                                                    |
|                                                                                          | それ以降の住所                                                                                                    | ※アパート・                                                                                                    | マンション名など                                                                                                    |
| 電話番号<br>市外局番カ                                                                            | ら入力してください。                                                                                                    | ※半角数字の                                                                                                    | つみご入力ください(「-」八イフン不要)。                                                                                                    |
| 子宮検査者                                                                                    | 望                                                                                                    | <ul> <li>自己採取</li> </ul>                                                                                                    | 2 ● 医師採取 ● 希望しない                                                                                                    |
| 子宮検査希望                                                                                   |                                                                                                    |                                                                                                    |                                                                                                    |
| 乳房検査弁                                                                                    |                                                                                                    | 入力内容                                                                                                    | <ul> <li>マンモグラフィー</li> <li>存在記</li> </ul>                                                                                                    |
|                                                                                          | <sup></sup><br>険組合 ▶ 都道府県・健診会場選                                                                                                    | <ul> <li>● 超音波(</li> <li>入力内容</li> <li>訳 申辺</li> </ul>                                                                                                    | ● マンモグラフィー<br>評確認<br>内容を確認し、<br>「この内容で申込」をクリッ                                                                                                    |
|                                                                                          | <sup></sup> 望<br>険組合 ▶ 都道府県・健診会場選<br><b>ン申込</b>                                                                                                    | <ul> <li>● 超音波(</li> <li>入力内容</li> <li>訳 申辺</li> </ul>                                                                                                    | <ul> <li>マンモグラフィー</li> <li>溶確認</li> <li>内容を確認し、</li> <li>「この内容で申込」をクリッ</li> </ul>                                                                                                    |
|                                                                                          | <sup></sup><br>強<br>後組合 → 都道府県・健診会場選<br>、<br>ン申込<br>舌習慣病予防健診 - 入力                                                                                                    | <ul> <li>超音波(</li> <li>入力内容</li> <li>訳・申辺</li> <li>内容確認</li> </ul>                                                                                                    | ● マンモグラフィー<br>溶確認<br>内容を確認し、<br>「この内容で申込」をクリッ                                                                                                    |
| 乳房検査 <sup>4</sup>                                                                        | <sup></sup><br>強組合 → 都道府県・健診会場選<br>ン申込<br>舌習慣病予防健診 - 入力<br>会場                                                                                                    | <ul> <li>● 超音波 (</li> <li>入力内容</li> <li>缺 申込</li> <li>内容確認</li> <li>反立区勤労利</li> </ul>                                                                                                    | <ul> <li>マンモグラフィー</li> <li>溶確認</li> <li>内容を確認し、</li> <li>「この内容で申込」をクリッ</li> <li>副社会館</li> </ul>                                                                                                    |
| 乳房検査 <sup>4</sup>                                                                        | <sup></sup><br>険組合 → 都道府県・健診会場選<br>ン申込<br>舌習慣病予防健診 - 入力<br>会場<br>組合                                                                                                    | <ul> <li>超音波(</li> <li>入力内容</li> <li>(</li> <li>(</li> <li></li></ul>                              | <ul> <li>マンモグラフィー</li> <li>         評確認         内容を確認し、         「この内容で申込」をクリッ     </li> <li>         副社会館         緊険組合     </li> </ul>                                                                                                    |
| 乳房検査 <sup>4</sup><br>())<br>())<br>()<br>()<br>()<br>()<br>()<br>()<br>()                | <sup></sup><br>険組合 → 都道府県・健診会場選<br>、<br>ン申込<br>舌習慣病予防健診 - 入力<br>会場<br>組合<br>号                                                                                                    | <ul> <li>超音波(</li> <li>入力内容</li> <li>(</li> <li>(</li> <li></li></ul>                              | <ul> <li>マンモグラフィー</li> <li>P確認</li> <li>内容を確認し、</li> <li>「この内容で申込」をクリッ</li> <li></li></ul>                                                                                                    |
| 乳房検査 <sup>4</sup>                                                                        | <sup>論望</sup><br>険組合 ▶ 都道府県・健診会場選<br><b>ン申込</b><br>舌習慣病予防健診 - 入力<br>会場<br>組合<br>号<br>証 記号                                                                                                    | <ul> <li>● 超音波(</li> <li>入力内容</li> <li>⇒ 申込</li> <li>内容確認     <li>反立区勤労利     <li>テスト健康修     <li>06123456     <li>1234</li> </li></li></li></li></ul>                                                                                                    | <ul> <li>マンモグラフィー</li> <li>溶確認</li> <li>内容を確認し、</li> <li>「この内容で申込」をクリッ</li> <li>         副社会館         Nikitada     </li> </ul>                                                                                                    |
| 乳房検査 <sup>4</sup>                                                                        | <sup>論望</sup><br>険組合 ▶ 都道府県・健診会場選<br>、ン申込<br>舌習慣病予防健診 - 入力<br>会場<br>組合<br>号<br>証 記号<br>証 番号                                                                                                    | <ul> <li>超音波(</li> <li>入力内容</li> <li>入力内容</li> <li>(</li> <li>(</li>     &lt;</ul>                            | <ul> <li>マンモグラフィー</li> <li>存確認</li> <li>内容を確認し、</li> <li>「この内容で申込」をクリッ</li> <li></li></ul>                                                                                                    |
| 乳房検査 <sup>4</sup>                                                                        | <sup>論望</sup><br>険組合 → 都道府県・健診会場選<br>、ン申込<br>舌習慣病予防健診 - 入力<br>会場<br>組合<br>号<br>証 記号<br>証 記号<br>証 番号<br>注                                                                                                    | <ul> <li>超音波(</li> <li>入力内容</li> <li>入力内容</li> <li>次容確認</li> <li>反立区勤労利</li> <li>テスト健康係</li> <li>06123456</li> <li>1234</li> <li>56789</li> <li>健康 花子</li> </ul>                                                                                                    | <ul> <li>マンモグラフィー</li> <li>P確認</li> <li>内容を確認し、</li> <li>「この内容で申込」をクリッ</li> <li></li></ul>                                                                                                    |
| 乳房検査<br>()))<br>())<br>())<br>())<br>())<br>())<br>())<br>(                              | <ul> <li>         ・ 都道府県・健診会場選         ・ン申込     </li> <li>         ・ン申込     </li> <li>         括習慣病予防健診 - 入力     </li> <li>         会場         組合         </li> <li>         日         記号         証 話号         証 話号         記         記         4         </li> <li>         いりガナ     </li> </ul>                                                                                                    | <ul> <li>超音波(</li> <li>人力内容</li> <li>入力内容</li> <li>大方内容</li> <li>(</li> <li>(</li></ul>                                  | <ul> <li>マンモグラフィー</li> <li>ř確認</li> <li>内容を確認し、</li> <li>「この内容で申込」をクリッ</li> <li>a祉会館</li> <li>R陳組合</li> </ul>                                                                                                    |
| 乳房検査                                                                                     | <ul> <li>論組合 ▶ 都道府県・健診会場選</li> <li>シ申込</li> <li>括習慣病予防健診 - 入力</li> <li>会場</li> <li>組合</li> <li>号</li> <li>証記号</li> <li>証 証号</li> <li>証 番号</li> <li>注</li> <li>パンガナ</li> <li>ドレス</li> </ul>                                                                                                    | <ul> <li>超音波(</li> <li>人力内容</li> <li>入力内容</li> <li>(</li> <li>(</li> </ul>                                                                                                    | <ul> <li>マンモグラフィー</li> <li>P確認</li> <li>内容を確認し、</li> <li>「この内容で申込」をクリッ</li> <li>■社会館</li> <li>R陳組合</li> <li>マノナコ</li> <li>o-net.jp</li> </ul>                                                                                                    |
| 乳房検査 <sup>4</sup>                                                                        | <ul> <li>論組合</li> <li>● 都道府県・健診会場通</li> <li>シ申込</li> <li>括習慣病予防健診 - 入力</li> <li>去場</li> <li>組合</li> <li>号</li> <li>証 記号</li> <li>証 番号</li> <li>える</li> <li>・りガナ</li> <li>ドレス</li> <li>(本人)・被扶養者(家族)の別</li> </ul>                                                                                                    | <ul> <li>超音波(</li> <li>入力内容</li> <li>入力内容</li> <li>入力内容</li> <li>大空気の</li> <li>レロン動労利</li> <li>テスト健康の</li> <li>06123456</li> <li>1234</li> <li>56789</li> <li>健康 花子</li> <li>ケンコウ /</li> <li>test@kenpo</li> <li>本人</li> </ul>                                                                                                    | <ul> <li>マンモグラフィー</li> <li>存確認</li> <li>内容を確認し、</li> <li>「この内容で申込」をクリッ</li> <li>■社会館</li> <li>R陳組合</li> <li>'\ナコ o-net.jp </li> </ul>                                                                                                    |
| 乳房検査 <sup>4</sup>                                                                        | <ul> <li>         · 御道府県・健診会場選         · ン申込     </li> <li>         · 古習慣病予防健診 - 入力         会場         <ul> <li>               · 日</li> <li>               · 日</li> <li>               · 日</li> <li>               · 日</li> <li>               · 日</li> <li>               · 1</li> <li>               · 1</li> <li>               · 1</li> <li>               · (本人)・被扶養者(家族)の               /                    /</li></ul></li></ul>                                                                                                    | <ul> <li>超音波(</li> <li>人力内答</li> <li>人力内答</li> <li>()</li> <li>()</li></ul> | <ul> <li>マンモグラフィー</li> <li>P確認</li> <li>内容を確認し、</li> <li>「この内容で申込」をクリッ</li> <li>副祉会館</li> <li>R陳組合</li> <li>(ノナコ</li> <li>o-net.jp</li> <li>1月 12日</li> </ul>                                                                                                    |
| 乳房検査 <sup>4</sup><br>、<br>、<br>、<br>、<br>、<br>、<br>、<br>、<br>、<br>、<br>、<br>、<br>、       | <ul> <li>         ・ 都道府県・健診会場選         ・ ・ ・ ・ ・ ・ ・ ・ ・ ・ ・ ・ 被扶養者(家族)の別         </li> <li>         ・ ・ 被扶養者(家族)の別         ・ の別         ・ ・ ・ ・ ・ ・ ● ●         ・</li> </ul>                                                                                                    | <ul> <li>超音波(</li> <li>人力内答</li> <li>入力内答</li> <li>大力内答</li> <li>(</li> <li>(</li></ul>                                  | <ul> <li>マンモグラフィー</li> <li>P確認</li> <li>内容を確認し、</li> <li>「この内容で申込」をクリッ</li> <li>副社会館</li> <li>国社会館</li> <li>国社会館</li> <li>国社会館</li> <li>目前 12日</li> <li>14</li> </ul>                                                                                                    |
| 乳房検査 <sup>4</sup><br>、<br>、<br>、<br>、<br>、<br>、<br>、<br>、<br>、<br>、<br>、<br>、<br>、       | <ul> <li>論組合</li> <li>新道府県・健診会場選</li> <li>ン申込</li> <li>括習慣病予防健診 - 入力</li> <li>会場</li> <li>組合</li> <li>号</li> <li>証記号</li> <li>証 記号</li> <li>証 部号</li> <li>近 部号</li> <li>近 部号</li> <li>近 部号</li> <li>運 番号</li> <li>注</li> <li>小ガナ</li> <li>ドレス</li> <li>(本人)・被扶養者(家族)の別</li> <li>郵便番号</li> <li>都道府県</li> </ul>                                                                                                    | <ul> <li>超音波(</li> <li>入力内容</li> <li>入力内容</li> <li>入方内容</li> <li>(</li> <li>(</li></ul>                                  | <ul> <li>マンモグラフィー</li> <li>P確認</li> <li>内容を確認し、</li> <li>「この内容で申込」をクリッ</li> <li>副社会館</li> <li>R陳組合</li> <li>リノナコ</li> <li>o-net.jp</li> <li>1月 12日</li> <li>114</li> </ul>                                                                                                    |
| 乳房検査 <sup>4</sup>                                                                        | <ul> <li>         · 御道府県・健診会場選         · ノ申込     </li> <li>         · 古習慣病予防健診 - 入力         </li> <li>         · 告習慣病予防健診 - 入力         </li> <li>         · 告習慣病予防健診 - 入力         · し         · し         · し</li></ul>                                                                                                    | <ul> <li>超音波(</li> <li>入力内容</li> <li>入力内容</li> <li>入力内容</li> <li>人力内容</li> <li>(</li> <li>(</li></ul>                               | <ul> <li>マンモグラフィー</li> <li>存確認</li> <li>内容を確認し、</li> <li>「この内容で申込」をクリッ</li> <li>副社会館</li> <li>R陳組合</li> <li>(-)-1</li> <li>-net.jp</li> <li>1月 12日</li> <li>14</li> <li>1-7-3</li> </ul>                                                                                              |
| 乳房検査 <sup>4</sup><br>引、<br>、<br>、<br>、<br>、<br>、<br>、<br>、<br>、<br>、<br>、<br>、<br>、<br>、 | <ul> <li>         · 御道府県・健診会場選         · ン申込     </li> <li>         括習慣病予防健診 - 入力         会場         4         4         4         日         5         5         5         7         7         7         7         7         7         7         7         7         7         7         7         7         7         7         7         7         7         7         7         7         7         7         7         7         7         7         7         7         7         7         7         7         7         7         7         7         7         7         7         8         9         9         9         9         9         9         9         9         9         9         9         9         9         9         9         9         9         9         9         9         9         9         9         9         9         9         9         9         9         9         9         9         9         9         9         9         9         9         9         9         9         9         9         9         9         9         9         9         9         9         9         9         9         9         9         9         9         9         9         9         9         9         9         9         9         9</li></ul> | <ul> <li>超音波(</li> <li>人力内答</li> <li>入方内答</li> <li>()</li> <li>()</li></ul> | <ul> <li>マンモグラフィー</li> <li>P確認</li> <li>内容を確認し、</li> <li>「この内容で申込」をクリッ</li> <li>冨祉会館</li> <li>黒粒会館</li> <li>黒換組合</li> <li>「ノナコ</li> <li>o-net.jp</li> <li>1月 12日</li> <li>14</li> <li>L-7-3</li> <li>ト健保会館5F</li> </ul>                                                               |
| 乳房検査 <sup>4</sup><br>、<br>、<br>、<br>、<br>、<br>、<br>、<br>、<br>、<br>、<br>、<br>、<br>、       | 協議   協議   今期道府県・健診会場議   、ン申込   括習慣病予防健診 - 入力   各場   組合   号   証記号   証番号   活   24   42    新国号   こ   第   第   御便番号   都道府県   市区町村・番地   それ以降の住所                                                                                                    | <ul> <li>超音波(</li> <li>人力内答</li> <li>入力内答</li> <li>人力内答</li> <li>(</li> <li>(</li></ul>                                  | <ul> <li>マンモグラフィー</li> <li>P確認</li> <li>内容を確認し、</li> <li>「この内容で申込」をクリッ</li> <li>副社会館</li> <li>国社会館</li> <li>国社会館</li> <li>国社会館</li> <li>国社会館</li> <li>国社会館</li> <li>国社会館</li> <li>国社会館</li> <li>国社会館</li> <li>日12日</li> <li>14</li> <li>1-7-3</li> <li>「健保会館5F</li> <li>14</li> </ul> |
| 乳房検査 <sup>4</sup>                                                                        | <ul> <li>         ・ 都道府県・健診会場選         ・ ・ ・ ・ ・ ・ ・ ・ ・ ・ ・ ・ ・ ・ ・</li></ul>                                                                                                    | <ul> <li>超音波(</li> <li>人力内答</li> <li>入力内答</li> <li>人力内答</li> <li>(</li> <li>(</li></ul>                                  | <ul> <li>マンモグラフィー</li> <li>P確認</li> <li>内容を確認し、</li> <li>「この内容で申込」をクリッ</li> <li>副社会館</li> <li>副社会館</li> <li>R陳組合</li> <li>コーフー3</li> <li>ト健保会館5F</li> <li>14</li> </ul>                                                                                                    |

画面5

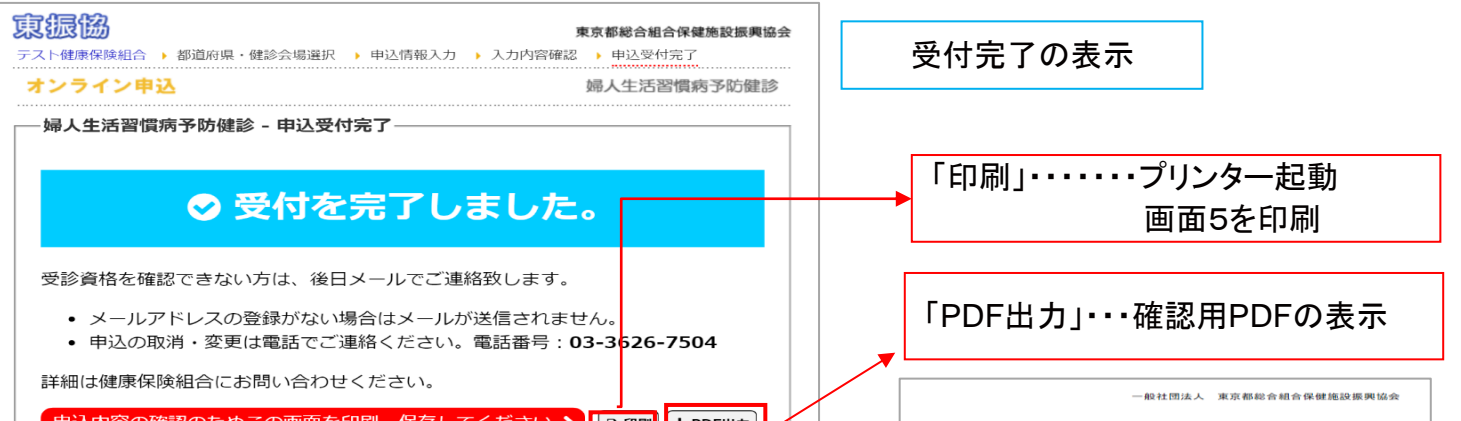

| 希望健診             | 会場                | 足立区勤労福祉会館                                       |  |  |  |  |
|------------------|-------------------|-------------------------------------------------|--|--|--|--|
| 健康保険             | 組合                | テスト健康保険組合                                       |  |  |  |  |
| 保険者番             | 号                 | 06123456                                        |  |  |  |  |
| 被保険者             | 証 記号              | 1234                                            |  |  |  |  |
| 被保険者             | 証 番号              | 56789<br>健康 花子<br>ケンコウ ハナコ<br>test@kenpo-net.jp |  |  |  |  |
| 受診者 E            | 氏名                |                                                 |  |  |  |  |
| 受診者に             | フリガナ              |                                                 |  |  |  |  |
| メールア             | ドレス               |                                                 |  |  |  |  |
| 被保険者             | (本人) ・被扶養者 (家族)の別 | 本人                                              |  |  |  |  |
| 生年月日             |                   | 昭和50年 11月 12日                                   |  |  |  |  |
|                  | 郵便番号              | 〒 130-0014                                      |  |  |  |  |
| AT THE           | 都道府県              | 東京都                                             |  |  |  |  |
| 112771           | 市区町村・番地           | 墨田区亀沢1-7-3                                      |  |  |  |  |
|                  | それ以降の住所           | 東京都二ット健保会館5F                                    |  |  |  |  |
| 電話番号             |                   | 0336267504                                      |  |  |  |  |
| 子宮検査希望<br>乳房検査希望 |                   | 希望しない                                           |  |  |  |  |
|                  |                   | 超音波                                             |  |  |  |  |
|                  |                   | 閉じる」ボタンを押することであった。                              |  |  |  |  |

戻る

| 婦人生活習慣病 | 予防健診 | 申込受付完了 | (控え) |
|---------|------|--------|------|
|         |      |        |      |

受付を完了しました。受診資格を確認できない方は、後日メールでご連絡致します。

メールアドレスの登録がない場合はメールが送信されません。
 申込の取消・変更は電話でご連絡ください。電話番号:03-3626-7504

詳細は健康保険組合にお問い合わせください。

※申込内容の確認のためこの控えを印刷・保管してください。

| 受付目時     |                  | 2018-10-26 15:34:10 |  |  |  |  |
|----------|------------------|---------------------|--|--|--|--|
| 希望健      | 診会場              | 足立区勤労福祉会館           |  |  |  |  |
| 健康保      | 険組合              | テスト健康保険組合           |  |  |  |  |
| 保険者      | 番号               | 06123456            |  |  |  |  |
| 被保険      | 者証 記号            | 1234                |  |  |  |  |
| 被保険      | 者証 番号            | 56789               |  |  |  |  |
| 受診者 氏名   |                  | 健康花子                |  |  |  |  |
| 受診者 フリガナ |                  | ケンコウ ハナコ            |  |  |  |  |
| メールアドレス  |                  | test@kenpo-net.jp   |  |  |  |  |
| 被保険      | 者(本人)・被扶養者(家族)の別 | 本人                  |  |  |  |  |
| 生年月日     |                  | 昭和50年11月12日         |  |  |  |  |
|          | 郵便番号             | 〒 130-0014          |  |  |  |  |
| A4 100   | 相应 府 明.          | 東京都                 |  |  |  |  |
| 111191   | 市区町村・番地          | 墨田区亀沢1-7-3          |  |  |  |  |
| それ以降の住所  |                  | 東京都ニット健保会館5F        |  |  |  |  |
| 電話番      | 49               | 0336267504          |  |  |  |  |
| 子宫検      | 查希望              | 希望しない               |  |  |  |  |
| 乳房検      | 查希望              | 超音波                 |  |  |  |  |

※受付完了の通知メールは送信いたしませんので、画面を印刷・保存してください。 受診資格を確認できない方は、後日メールでご連絡いたします。